## パソコンで EPUB ファイルを開く方法

パソコンで EPUB ファイルを閲覧するには、EPUB に対応したアプリケーションが必要になります。 ここでは、Adobe 社の電子書籍管理・閲覧ソフト「Adobe Digital Editions」での閲覧方法をご紹介し ます。

- Adobe Digital Editions のダウンロードページからアプリケーションをダウンロードします。
  <a href="http://www.adobe.com/jp/products/digital-editions/download.html">http://www.adobe.com/jp/products/digital-editions/download.html</a>
  (英語のページですがアプリケーションは日本語に対応しています)
- 2. インストーラーをダブルクリックして実行し、画面の表示に従ってインストールします。
- 3. インストールを完了すると、自動的に Adobe Digital Editions が起動します。
- 4. ウィンドウに EPUB ファイルをドラッグ &ドロップすると EPUB ファイルが開いて閲覧することが できます。